## 6. Membuat Group (Kelas) dalam satu Mata Kuliah

Membuat group dalam 1 mata kuliah bertujuan untuk memisahkan antar kelas berbeda. Misalnya dalam 1 mata kuliah terdapat kelas akuntansi dan manajemen, maka harus di pisah supaya lebih mudah dalam mengatur aktivitas seperti absensi dan tugas.

Catatan: Jika Mata Kuliah sudah dibuat berdasarkan Kelas Masing-masing, maka panduan ini tidak wajib untuk dilakukan.

untuk langkah-langkahnya yaitu sebagai berikut:

- 1. Mengatur Mata Kuliah menjadi Mode Group Terpisah
  - $\circ\,$  Masuk ke mata kuliah yang akan dibuat Group, kemudian pilih menu ${\bf Ubah}$

| Pengaturan,                      |                                                                                        |                                                                                                    |
|----------------------------------|----------------------------------------------------------------------------------------|----------------------------------------------------------------------------------------------------|
| Bahasa Indonesia Reguler<br>Pagi | U E-learning                                                                           |                                                                                                    |
| Peserta                          |                                                                                        |                                                                                                    |
| Nilai                            | Bahasa Indonesia Reguler Pagi                                                          | •                                                                                                    |
| General                          | Dasbor / Kursus / Dosen Pengampu / DR. REDYANTO, M.Hum / Bahasa Indonesia Reguler Pagi | Obah Pengaturan     Hidupkan Mode Ubah                                                                                                    |
| 🖿 topik 1                        |                                                                                        | Penyelesaian kursus                                                                                                    |
| topik 2                          |                                                                                        | ▼ Filters                                                                                                    |
| topik 3                          |                                                                                        | 😳 Pengaturan buku nilai                                                                                                    |
| - toolk d                        | 🧤 DAFTAR HADIR                                                                         | 🖺 Backup                                                                                                    |
| topik 4                          |                                                                                        | <ul> <li>Ubah Pengaturan</li> <li>Hidupkan Mode Ubah</li> <li>Penyelesaian kursus</li> <li>Fliters</li> <li>Pengaturan buku nilai</li> <li>Backup</li> <li>Kembalikan</li> <li>Impor</li> </ul> |
| Dasbor                           | topik 1                                                                                | 1 Impor                                                                                                    |
| Beranda situs                    |                                                                                        | iterbitkan                                                                                                    |

 kemudian geser ke bawah dan pilih menu Kelompok-kelompok, serta ubah pengaturan mode pengelompokan menjadi Memisahkan kelompok-kelompok dan mode kelompok paksa menjadi Ya, dan silakan klik SIMPAN DAN TAMPILKAN

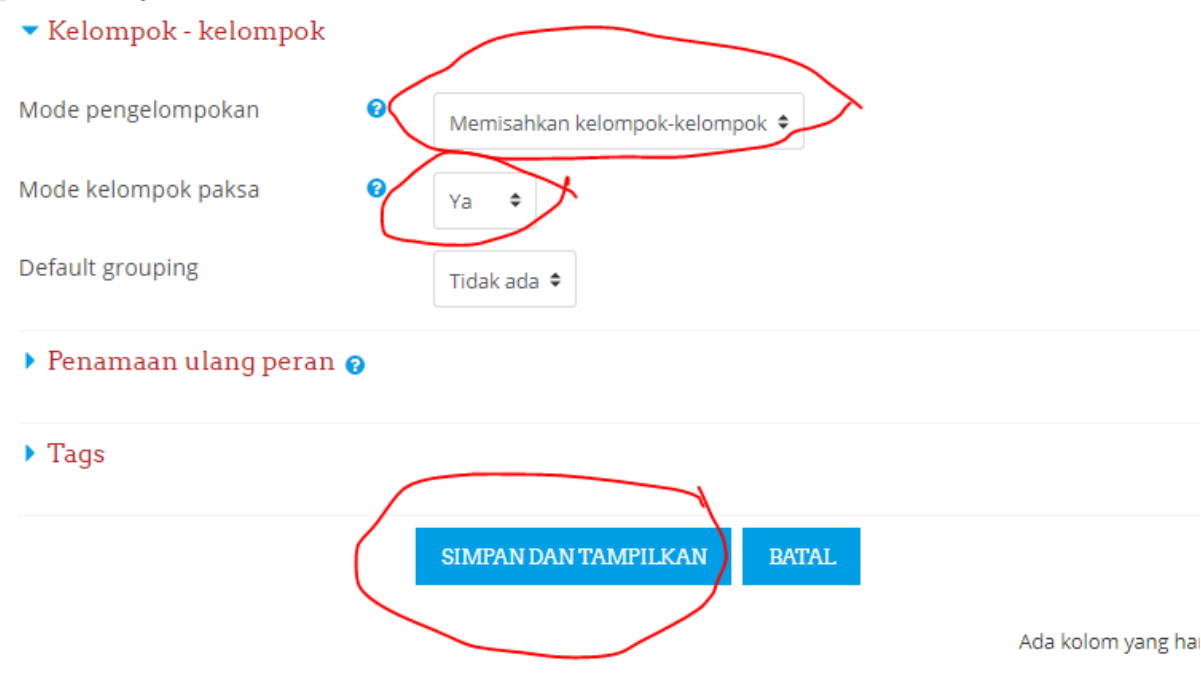

- 2. Membuat Group dan memasukan mahasiswa ke masing-masing kelas.
  - Silahkan masuk pada menu PESERTA, kemudian Ubah Pengaturan, dan pilih GROUP.

|             | Bahasa Indonesia Reguler Pagi | E-learning                                                                                                    |
|-------------|-------------------------------|----------------------------------------------------------------------------------------------------|
|             | Peserta                       |                                                                                                    |
| $\subseteq$ | Nilat                         | Bahasa Indonesia Reguler Pagi                                                                                   |
|             | General                       | Daster / Kursus / Dosen Pengampu / DR. REDYANTO, M.Hum / Bahasa Indonesia Reguler Pagi / Peserta                |
|             | 🖿 topik 1                     |                                                                                                    |
|             | topik 2                       |                                                                                                    |
|             | 🖿 topik 3                     | Peserta •                                                                                                    |
|             | bolk 4                        | Grup terpisah: Semua peserta Tidak aktif selama lebih dari pilih periode 🕈 Metode pendaftaran                   |
|             | Dasbor                        | Peranan saat ini Semua peserta 🌩 Pendaftaran mandiri (Mahasiswa)                                                |
|             | Beranda situs                 | Semua peserta:46 Nama Dep., Semua A B C D E F G H I J K L M N O P Q R S T U V W X Y Z Manual enrolments         |
|             | Kalender                      | Nama akhir Semua A B C D E F G H I J K L M N O P Q R S T U V W X Y Z                                            |
|             | File pribadi                  | 1 2 3 > Perizinan                                                                                               |
|             | Administrasi Situs            | 🥼 Penguna lain<br>Pilih Gambar pengguna 🔰 Nama Depan / Nama akhir 🔋 Alamat Email 🔋 Kota 🔍 Negara Kursus III 🗸 👘 |
|             |                               | Comparized and ADELLIA GITA LESTARI                                                                             |

• Pilih tombol **CREAT GROUP**, dan isikan kolom **Nama grup / kelompok**, misalnya Manajemen dan klik pilih **SIMPAN PERUBAHAN**.

| Grup Pengelompokan-pengelompokan Gambaran |                           |
|-------------------------------------------|---------------------------|
| Bahasa Indonesia Reguler Pagi Grup        |                           |
| Grup:                                     | Anggota dari Manajemen (0 |
| Manajemen (0)                             |                           |
|                                           |                           |
|                                           |                           |
|                                           |                           |
|                                           |                           |
|                                           |                           |
|                                           |                           |
|                                           |                           |
| EDIT GROUP SETTINGS                       | ADD/REMOVE USERS          |
| DELETE SELECTED GROUP                     |                           |
|                                           |                           |
|                                           |                           |
| AUTO-CREATE GROUPS                        |                           |
|                                           |                           |

 Kemudian pilih ADD/REMOVE USERS (pastikan Group yang dipilih sudah benar). Untuk memiih kelas silakan cari berdasarkan NIM, misalnya pada kasus ini akan dimasukkan ke group/kelas Manajemen Reguler Pagi, maka pada isian CARI di ketik "A01." maka akan muncul semua nama mahasiswa kelas Manajemen Reguler Pagi.

| Anggota-anggota grup                                                                                                    |                                                                             | Anggota potensial                                                                                                    |   |
|----------------------------------------------------------------------------------------------------|-----------------------------------------------------------------------------|----------------------------------------------------------------------------------------------------|---|
| Tidak ada  Tidak ada  Cari HAPU  Tidak ada  Cari HAPU  Tidak ada  Cari HAPU  Tidak aga pengguna yang dipilih mereka tidak lagi cocok dengan p  Jika hanya satu pengguna yang bencarian, pilih mereka secara ot Cocokkan teks pencarian di ma yang ditampilkan | s<br>bahkan jika<br>encarian<br>cocok dengan<br>omatis<br>na saja di bidang | Tambah<br>Alfina Yuliyanti A01.20.03<br>Cahyo Sundriyono A01.20<br>Muhammad Ainun Na'im<br>Ravi AjiArdana A01.20.03<br>Arif Heri Mulyono A01.20<br>Agus Feriyanto A01.20.03<br>Sindu Priatama Pangestu<br>Tri Sulistyowati A01.20.03<br>Sindu Priatama Pangestu<br>Tri Sulistyowati A01.20.03<br>GILANG DIAN PRATAMA /<br>Nanda Zahrotussyafaah /<br>Untung A01.20.0377 (jun<br>Nurul Fatonah A01.20.03<br>Lailatul Muarrofah A01.2<br>Eka Devita Dhea Ayu Ang<br>Luthfi Luqmana Hakim A<br>A01.<br>HAP | Z |

- Selanjutnya **pilih semua mahasiswa** dengan cara diblok, atau tekan **CTRL + A** pada keyboard, dan klik **TAMBAH**.
- $\circ\,$  Untuk menambahkan group lain silakan klik ${\it BACK}$  TO GROUPS, dan ulangi langkah seperti sebelumnya.
- 3. Mahasiswa terpisah berdasarkan Group yang telah dibuat.

Sebagai contoh, pada menu Peserta, sekarang sudah terlihat Pilihan **Group Terpisah**, sesuai dengan group yang telah dibuat. Menu ini juga tersedia pada aktivitas lain, misalnya Presensi, Tugas, dll.

## Bahasa Indonesia Reguler Pagi

| Dasbor / Kursus / Dosen Pengamp                                                               | u / DR. REDYANTO, M.Hum / Bahasa Indonesia Reguler Pa | gi / Peserta    |               |
|-----------------------------------------------------------------------------------------------|-------------------------------------------------------|-----------------|---------------|
| Peserta<br>Grup terpisah Tidak                                                                | artif selama lebih dari                               | Daftar pengguna | Ç<br>Singkat  |
| Semua peserta<br>Semua peserta<br>Akuntansi<br>Manajemen<br>ta:46<br>Nama Dep Semua A B D E F | G H I J K L M N O P Q R S T U V W X Y Z               |                 | anges         |
| Nama akhir Semual A S C D E F                                                                 | G H I J K L M N O P Q R S T U V W X Y Z               | Akse            | s terakhir ke |